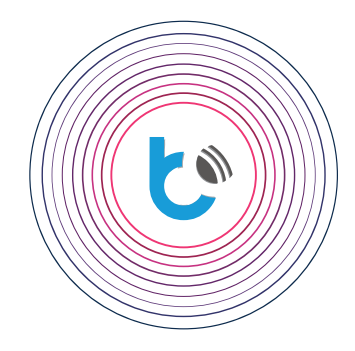

## integracja eterowników blebox z

# 🔿 amazon alexa

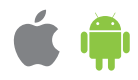

Amazon Alexa jest wirtualnym asystentem głosowym, powszechnie znanym pod skróconą nazwą "Alexa". Umożliwia ona interakcję głosową, odtwarzanie muzyki, tworzenie list zadań, ustawianie budzików, odtwarzanie podcastów oraz posiada szereg innych funkcji. Alexa pozwala także na sterowanie wieloma inteligentnymi urządzeniami uzupełniając system automatyki domowej. Użytkownicy mogą rozszerzyć funkcjonalności Alexy poprzez instalowanie rozszerzeń zwanych "skill", wydawanych przez różne zewnętrzne firmy. Niniejsza instrukcja wyjaśnia jak podłączyć system automatyki domowej BleBox z asystentem Alexa, dzięki czemu możliwe będzie głosowe sterowanie urządzeniami.

| SPIS TREŚCI |                        |          |  |  |
|-------------|------------------------|----------|--|--|
| •           | Wymagania              | s. 2     |  |  |
|             | Aplikacja Amazon Alexa | s. 2 - 3 |  |  |
| Þ           | Skill BleBox           | s. 4 - 5 |  |  |
|             | Pierwsze użycie        | s. 6     |  |  |

aby uzyskać więcej informacji odwiedź stronę internetową

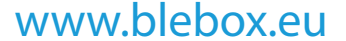

lub wyślij email na adres info@blebox.eu pomoc techniczna jest dostępna pod adresem support@blebox.eu

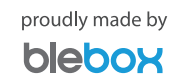

#### Wymagania

Sterowniki BleBox muszą zostać odpowiednio skonfigurowane tak, aby działały poprawnie zarówno z sieci lokalnej jak i z dowolnego miejsca na świecie (zdalny dostęp włączony). Zapoznaj się z instrukcją wBox (instrukcja szybkiej instalacji) i przekonaj się jak łatwo skonfigurujesz sterowniki.

2

6

Po skonfigurowaniu sterowników sprawdź czy jesteś zalogowany do aplikacji wBox oraz czy sterowniki działają spoza sieci lokalnej. W tym celu wyłącz połączenie WiFi w telefonie, następnie korzystając z transferu danych mobilnych sprawdź czy wciąż możesz sterować sterownikami. Pamiętaj, że wyłączenie opcji "Zdalny dostęp" w ustawieniach sterownika nie pozwoli na jego współpracę z systemem Alexa.

Pamiętaj, że Alexa rozróżnia jedynie polecenia w niektórych językach - nawet w przypadku języka angielskiego istotne jest wybranie pomiędzy angielskim amerykańskim a brytyjskim. Sprawdź listę dostępnych języków w dokumentacji Alexy dostępnej na stronie internetowej firmy Amazon. W dniu wydania niniejszej instrukcji, język polski nie jest dostępny, stąd dalsza część instrukcji opiera się na aplikacji w języku angielskim.

- co najmniej jeden sterownik BleBox z oprogramowaniem firmware w wersji minimum 0.9xx, skonfigurowane tak, aby możliwe było sterowanie zdalne (tj. spoza sieci lokalnej) z poziomu aplikacji wBox (zdalny dostęp włączony)
- najnowsze wersje aplikacji wBox i Amazon Alexa zainstalowane na smartfonie
- język telefonu ustawiony na język który Alexa rozumie (np. US / UK English)
- stabilne połączenie z Internetem (zarówno w sterowniku jak i w smartfonie)

#### Aplikacja Amazon Alexa

Otwórz aplikację Amazon Alexa i zaloguj się. Jeżeli jeszcze nie posiadasz konta użytkownika, utwórz je podążając za kolejnymi krokami kreatora.

| amazon alexa                                    | amazon a                                                              | ▶ 🗨 🖹 🗎 10:35<br>lexa | ■ ① ♥ ■ 10: amazon alexa                                                                    |
|-------------------------------------------------|-----------------------------------------------------------------------|-----------------------|---------------------------------------------------------------------------------------------|
| Sign-In                                         | Create account                                                        |                       | Verify email address                                                                        |
| Forgot password?                                | BleBox                                                                | ×                     | To verify your email, we've sent a One Time<br>Password (OTP) to support@blebox.eu (Change) |
| Email (phone for mobile accounts)               | support@blebox.eu                                                     | ×                     | Enter OTP                                                                                   |
| Amazon password                                 | ••••••                                                                | ×                     | VERIFY                                                                                      |
| Show password                                   | <i>i</i> Passwords must be at least 6 cl                              | naracters.            | Resend OTP                                                                                  |
| SIGN-IN                                         | Show password                                                         |                       |                                                                                             |
| By continuing, you agree to Amazon's Conditions | CREATE YOUR AMAZON A                                                  |                       | © 1996-2019, Amazon.com, Inc. or Its affiliates                                             |
| New to Amazon?                                  | By creating an account, you agree<br>Conditions of Use and Privacy No | to Amazon's<br>tice.  |                                                                                             |
| CREATE A NEW AMAZON ACCOUNT                     | Already have an accour                                                | it?                   |                                                                                             |
|                                                 | SIGN-IN NOW                                                           |                       |                                                                                             |
|                                                 |                                                                       |                       |                                                                                             |
| © 1996-2019, Amazon.com, Inc. or its affiliates |                                                                       |                       |                                                                                             |

Po zalogowaniu pojawi się kreator ustawień, pomiń go.

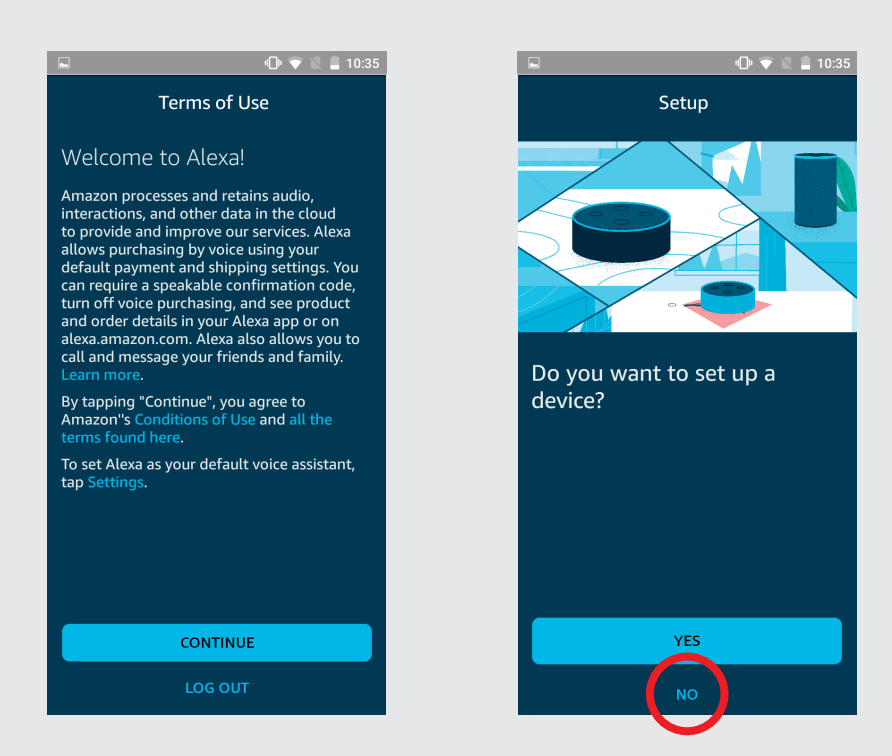

3

2

Wybierz swoje konto i wypełnij formularz. Następnie przyznaj aplikacji Alexa wszystkie wymagane uprawienia. W efekcie powinien wyświetlić się ekran powitalny.

| 1:39 III         I → ""                                              | 1:38 🖬 රි 🔻<br>SETUP                                                                           | C <         C <         C          C |
|----------------------------------------------------------------------|------------------------------------------------------------------------------------------------|----------------------------------------------------------------------------------------------------|
| Confirm your first and last name                                     | Help Alexa get to know y<br>Personalize your experience and conner<br>with friends and family. | you Welcome!<br>Amazon is excited to bring you Alexa on your mobile<br>device so you can use voice to ask for weather,<br>check traffic, control your smart home, and more.                                                                                                    |
| Alexa will use this name to get to know you<br>better.<br>BleBox     | I'm BleBox                                                                                     | CUSTOMIZE ALEXA                                                                                                    |
| Last Name<br>BleBox                                                  | + I'm someone else                                                                             | >                                                                                                    |
|                                                                      |                                                                                                |                                                                                                    |
|                                                                      |                                                                                                |                                                                                                    |
| By tapping Continue, you agree to all the terms found here. CONTINUE |                                                                                                |                                                                                                    |

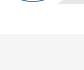

2

6

W lewym górnym menu wybierz "Skills & Games", a następnie w prawym górnym rogu kliknij w ikonę wyszukiwania i wpisz "BleBox". Wybierz "skill".

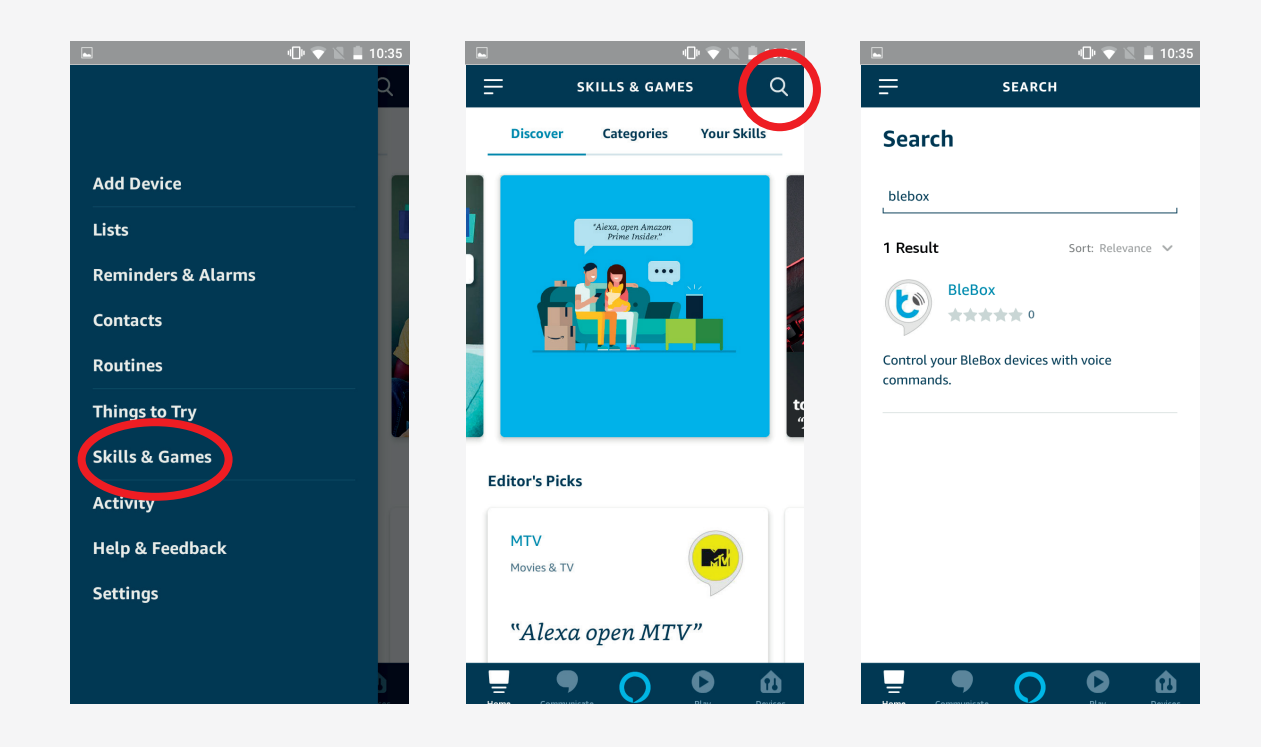

Kliknik w przycisk "Enable to use", wyświetli się ekran logowania do µPortalu. Zaloguj się używając loginu i hasła do systemu BleBox. W efekcie powinien wyświetlić się ekran informujący o pomyślnym powiązaniu kont BleBox i Alexa.

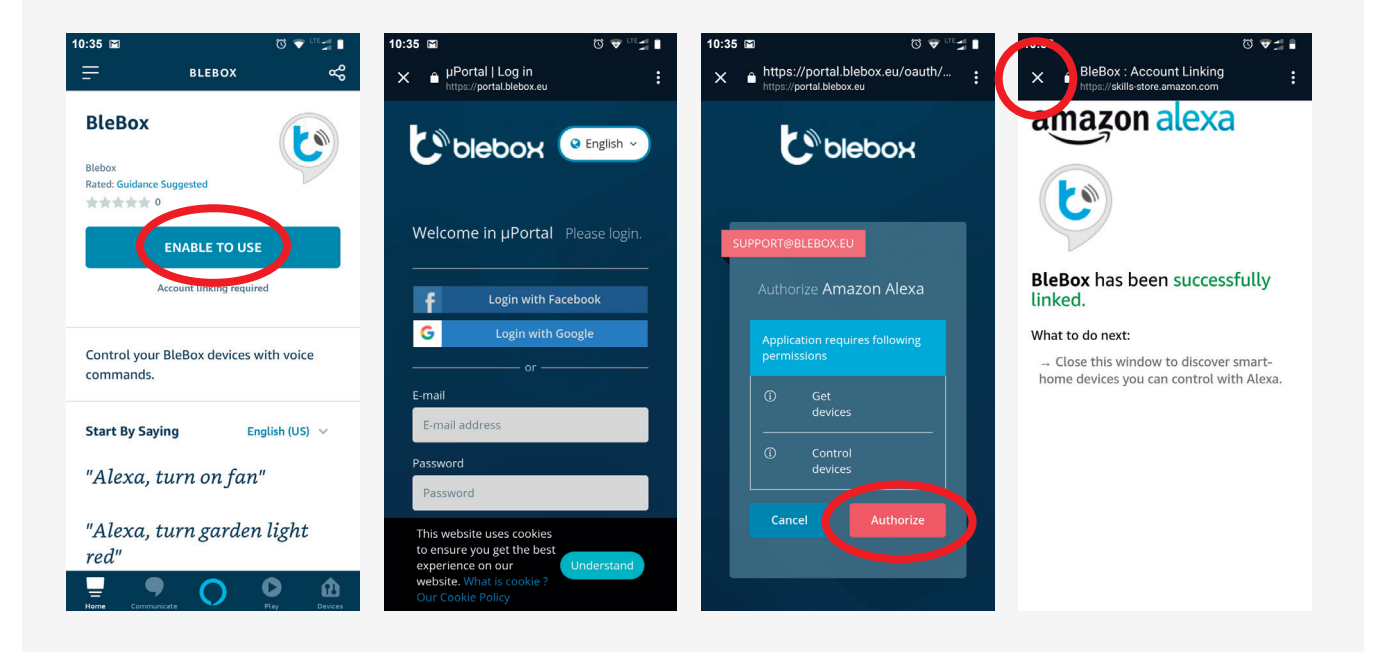

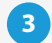

Urządzenia inteligentnego domu muszą zostać wykryte - kliknij przycisk "Discover devices" i poczekaj aż aplikacja zsynchronizuje urządzenia.

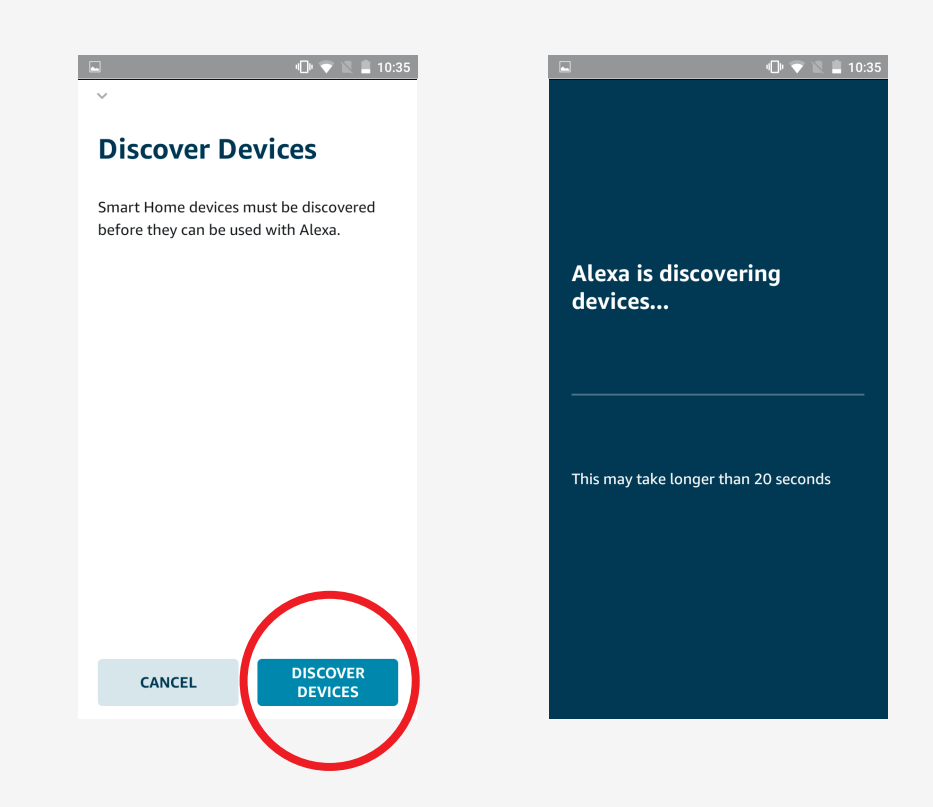

4

Kliknij przycisk "Devices" na głównym ekranie aplikacji, a następnie "All devices", aby wyświetlić listę wszystkich swoich urządzeń. Możliwe jest ręczne sterowanie i edycja urządzeń. Aby poznać wszystkie możliwości Alexy, zapoznaj się z dokumentacją dostępną na stronie internetowej firmy Amazon.

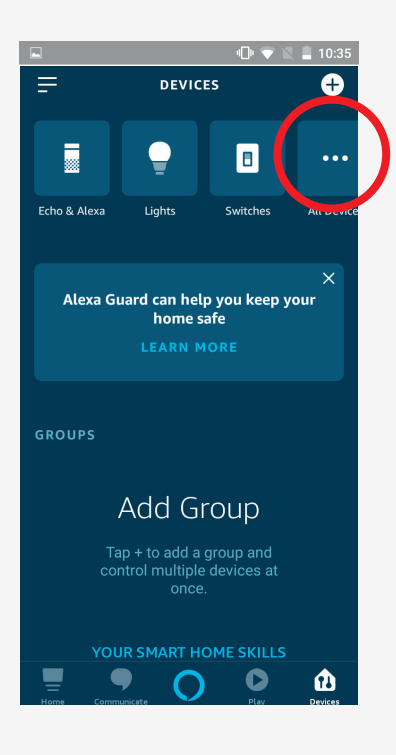

### Pierwsze użycie

ど

Aby sprawdzić czy sterowanie głosowe poprzez asystenta Alexa działa poprawnie, wciśnij środkowy przycisk z dolnego menu aplikacji - spowoduje to włączenie systemu rozpoznawania głosu. W przypadku pierwszego użycia należy przyznać aplikacji stosowne uprawnienia dostępu klikając w przycisk "Allow", a następnie wypowiedzieć komendę.

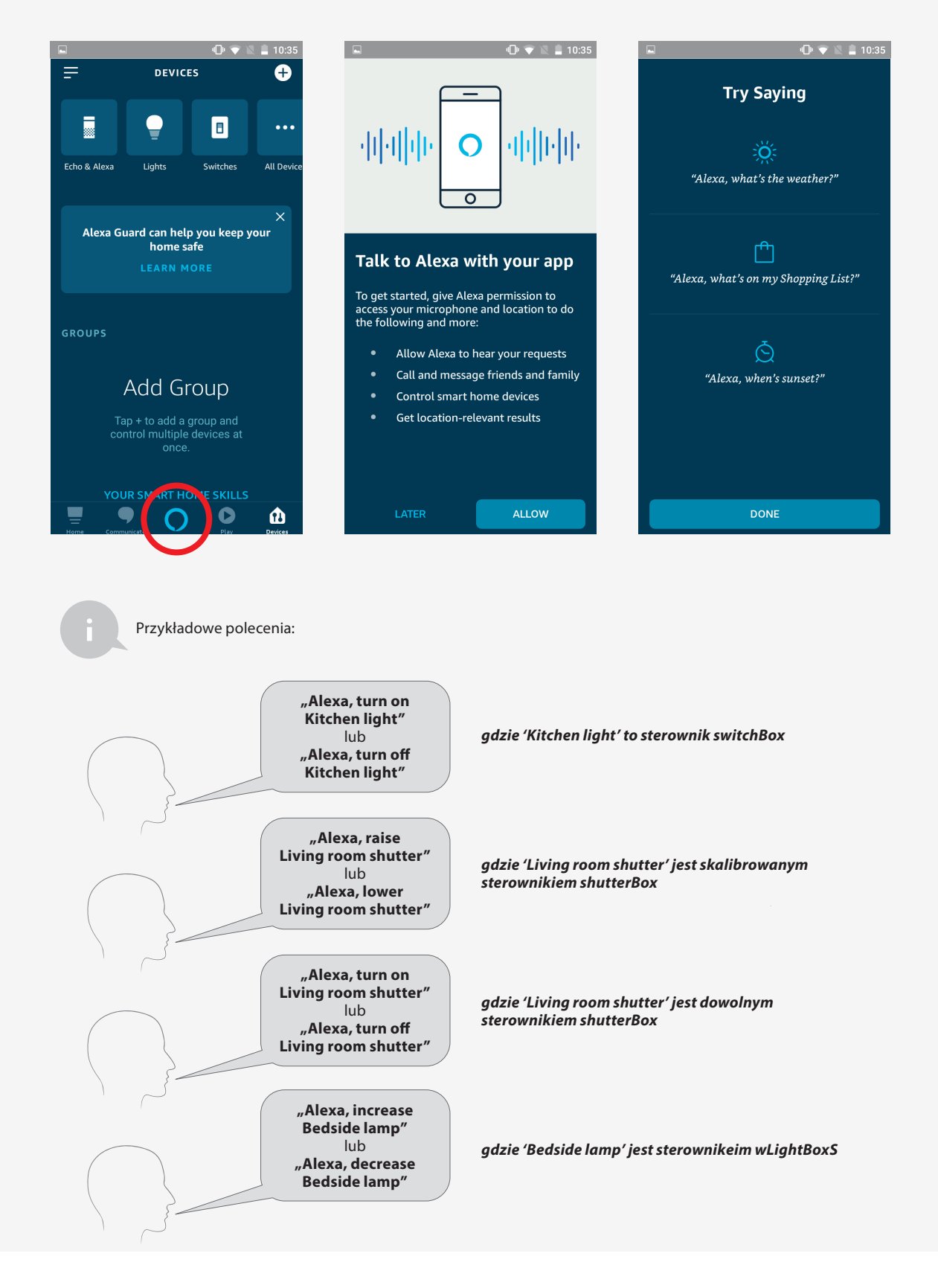